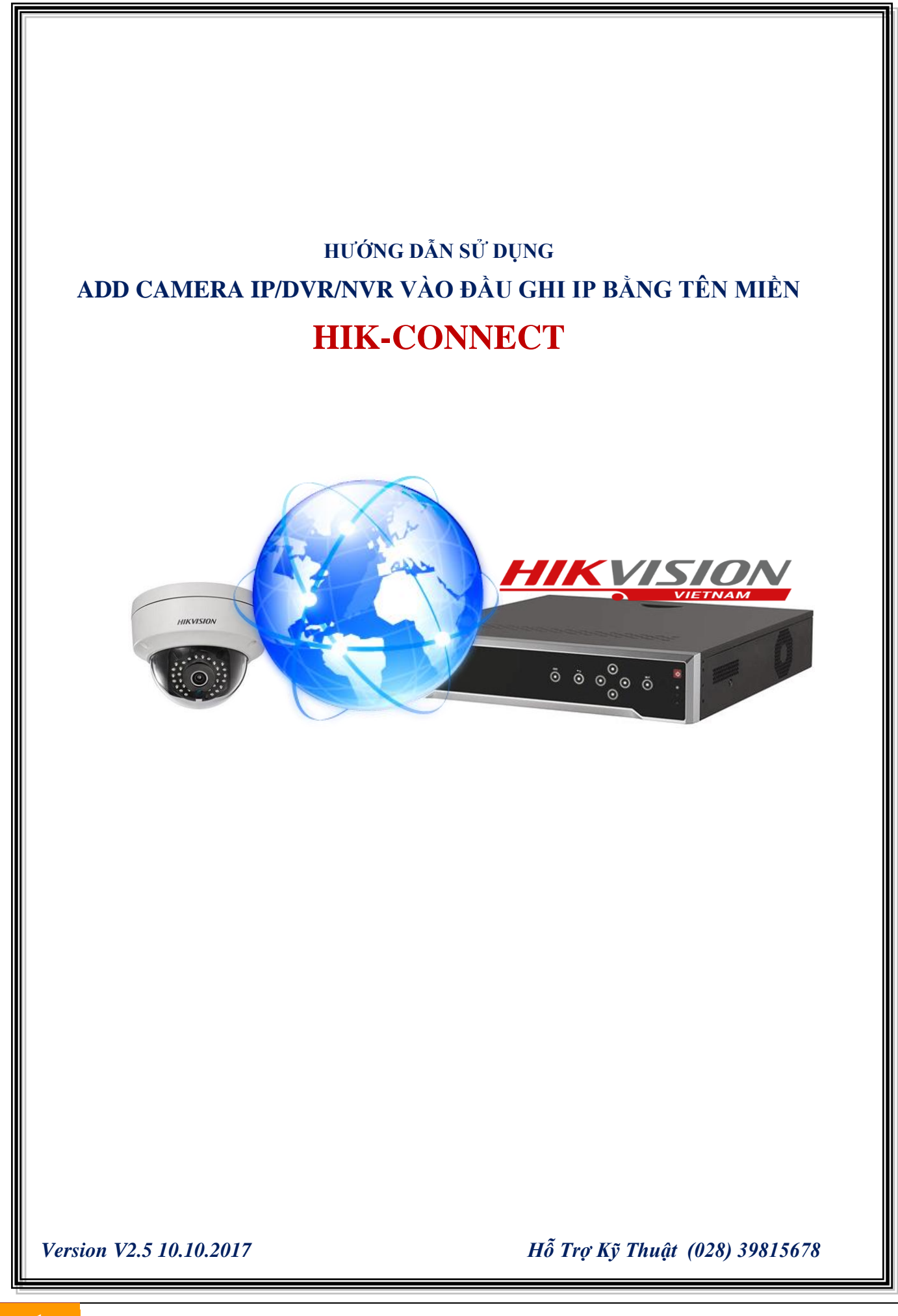

# MỤC LỤC

| <i>1</i> . | Cấu hình tên miền Hik-connect                               | .3  |
|------------|-------------------------------------------------------------|-----|
| 2.         | Thêm camera IP/ DVR và đầu ghi IP bằng Hik-Connect          | .3  |
|            | 2.1 Kiểm tra thiết bị trong tài khoản Hik-connect           | , 3 |
|            | 2.2 Ba bước thêm camera IP vào đầu ghi IP bằng Hik-Connect  | . 3 |
| 3.         | Thêm đầu ghi IP và đầu ghi IP bằng Hik-Connect              | .4  |
|            | 3.1. Kiểm tra thiết bị trong tài khoản Hik-connect          | . 4 |
|            | 3.2. Ba bước thêm đầu ghi IP và đầu ghi IP bằng Hik-Connect | . 5 |

Chú ý: Để kết nối Camera IP/ Đầu Ghi TVI/ Đầu Ghi IP từ xa về Đầu Ghi IP bằng domain Hik-

Connect thì phải thêm tất cả các thiết bị này vào cùng chung một tài khoản Hik-connect.

# 1. Cấu hình tên miền Hik-connect

Xem hướng dẫn đăng ký Hik-Connect ở đường dẫn sau:

http://hikvisionvietnam.vn/ho-tro/huong-dan-su-dung-hikconnect-qua-dien-thoaimay-tinh.html

# 2. Thêm camera IP/ DVR và đầu ghi IP bằng Hik-Connect

#### 2.1 Kiểm tra thiết bị trong tài khoản Hik-connect

\* Phải thêm camera IP/DVR và đầu ghi IP vào cùng chung 1 tài khoản Hik-Connect.

| HIKVISION             | 8             |                   |                            |                | hikvision $* \mid$ English |
|-----------------------|---------------|-------------------|----------------------------|----------------|----------------------------|
|                       | Device Manage | ment              | Device Serial No. 🗸 Search | by Device Seri | al No. Q 3 Add             |
| Device Management     | Device Domain | Device Serial No. | IP/Port No.                | Status         | Device Operation           |
| 20 DVR                | daughitvi     | 790792614         | 116.106.203.240/81         | Online         | / fi 🗈                     |
| My Shared Devices NVR | daughiip      | 790792613         | 116.108.132.157/8088       | Online         | × 💼 🗈                      |
|                       | camera03      | 790792612         | 113.173.90.82/83           | Online         | × 💼 🖻                      |
| -O IPC                | camera02      | 790792611         | 113.173.90.82/82           | Online         | × 💼 🖻                      |
| My Account            | camera01      | 790792610         | 113.173.90.82/81           | Online         | × 🛍 🗈                      |

# 2.2 Ba bước thêm camera IP vào đầu ghi IP bằng Hik-Connect

# Bước 1: Vào mục "Camera Management"

| HII | VISION            | Live Vi | ew          | Playback   | Picture     | Configur        | ation    |                |          |           |
|-----|-------------------|---------|-------------|------------|-------------|-----------------|----------|----------------|----------|-----------|
| Ţ   | Local             | IP Ca   | mera        |            |             |                 |          |                |          |           |
|     | System            |         | P Camera    |            |             | dd Modify       | Delete   | uick Add Custo | om P A   | ctivation |
|     | System Settings   |         | Channel No. | IP Address | Channel No. | Management Port | Security | Status         | Protocol | Connect   |
|     | Maintenance       |         |             |            |             |                 |          |                |          |           |
|     | Camera Management |         |             |            |             |                 |          |                |          |           |
|     | User Management   |         |             |            |             |                 |          |                |          |           |

Bước 2: Nhập tên miền thiết bị www.hik-connect.com/domain, port server, user name và password.

| IP Camera         | ×                            |
|-------------------|------------------------------|
| IP Camera Address | www.hik-connect.com/camera01 |
| Protocol          |                              |
| Management Port   | 8000                         |
| User Name         | admin                        |
| Password          |                              |
| Confirm           |                              |
| Transfer Protocol | Auto                         |
|                   | OK Cancel                    |

Bước 3: Kiểm tra trạng thái của thiết "Status" Online là đã thêm thiết bị thành công.

| HI | <b>KVISION</b>    | Live View |       | Playback            | Picture     | Configur        | ation    |             |            |          |
|----|-------------------|-----------|-------|---------------------|-------------|-----------------|----------|-------------|------------|----------|
| Ţ  | Local             | IP Came   | ra    |                     |             |                 |          |             |            |          |
|    | System            | IP C      | amera |                     | A           | dd Modify       | Delete   | uick Add Cu | ustom P Ac | tivation |
|    | System Settings   |           | hanne |                     | Channel No. | Management Port | Security | Status      | Protocol   | Connect  |
|    | Maintenance       |           | D01   | ww.hik-connect.com, | /camera02   | 8001            | Weak     | Online      | HIKVISION  |          |
|    | Camera Management |           | D02   | www.hik-connec      | . 1         | 8002            | Weak     | Online      | HIKVISION  |          |
|    | User Management   |           | D03   | www.hik-connec      | . 1         | 8003            | Weak     | Online      | HIKVISION  |          |

# Chú ý: Thêm đầu ghi TVI vào đầu ghi IP

Thêm camera từ đầu ghi TVI và đầu ghi IP cần phải thực hiện "**Bước 2**" **2 lần**, thực hiện lần thứ 2 sẽ xuất hiện giao diện tương đương ở "**Bước 4**" để chọn camera cần thêm.

#### Bước 4: Chọn camera cần thêm vào đầu ghi IP

| HI        |                   |        |             | Playback       |      | Picture    |                 | Configura  |             |       |           |        |           |           |
|-----------|-------------------|--------|-------------|----------------|------|------------|-----------------|------------|-------------|-------|-----------|--------|-----------|-----------|
| Q         | Local             | IP Car | nera        |                |      |            |                 |            |             |       |           |        |           |           |
|           | System            | I      | P Camera    |                |      | A          | Add             | Modify     | Delete      | Qu    | ick Add   | Custor | n P A     | ctivation |
|           |                   |        | Channel No. | IP Address     | Ch   | annel No.  | Manag           | ement Port | Securit     | ty    | Statu     | 5      | Protocol  | Connect   |
|           | Maintenance       |        |             |                | IP C | amera      |                 |            |             |       |           | ×      |           |           |
|           | Camera Management |        | D02         | www.hik-connec |      | D01        |                 |            | o 🗔         | D04   |           |        | HIKVISION |           |
|           | User Management   |        | D03         | www.hik-connec |      | DOI        |                 |            | o ⊡         | D04   |           |        | HIKVISION |           |
| G         | Network           |        | D04         | www.hik-connec |      | D06        | ✓ D07           |            | 8 🔽         | D09   | ✓ D10     |        | HIKVISION |           |
| <u>Q.</u> | Video/Audio       |        |             |                |      | D11        | D12             | _ D1       | 3 🗌         | D14   | □ D15     |        |           |           |
|           | Image             |        |             |                |      | D16<br>Chọ | □ Sele<br>n cam | era cần t  | thêm và     | ìo đả | ìu ghi IP |        |           |           |
| Ë         | Event             |        |             |                |      |            |                 | _ <b>_</b> | $> \square$ | OK    | Car       | icel   |           |           |

# 3. Thêm đầu ghi IP và đầu ghi IP bằng Hik-Connect

# 3.1. Kiểm tra thiết bị trong tài khoản Hik-connect

\* Phải thêm 2 đầu ghi IP vào cùng chung 1 tài khoản Hik-Connect.

| HIKVISION               | <b>9</b> ®     |                   |                      |        | hikvision 🔻   English 🔹 |
|-------------------------|----------------|-------------------|----------------------|--------|-------------------------|
|                         | Device Manager | al No. Q C Add    |                      |        |                         |
| Device Management       | Device Domain  | Device Serial No. | IP/Port No.          | Status | Device Operation        |
| 22 NVR02                | daughiip02     | 790792615         | 116.106.203.240/81   | Online | r 🖻 🖹                   |
| My Shared Devices NVR01 | daughiip01     | 790792613         | 116.108.132.157/8088 | Online | 💉 🛍 🗈                   |
|                         | camera03       | 790792612         | 113.173.90.82/83     | Online | ✓ 前 咱                   |
| 4                       | camera02       | 790792611         | 113.173.90.82/82     | Online | 💉 🛅 🖻                   |
| My Account              | camera01       | 790792610         | 113.173.90.82/81     | Online | × 🖬 🗈                   |

# 3.2. Ba bước thêm đầu ghi IP và đầu ghi IP bằng Hik-Connect

Bước 1: Vào mục "Camera Management" khai báo "Custom Protocol" trên đầu ghi thêm camera.

| HIKVISION |                   | Live Vi | Live View Playback |                | Picture                              | Configur        | ation    |        |             |         |
|-----------|-------------------|---------|--------------------|----------------|--------------------------------------|-----------------|----------|--------|-------------|---------|
| Ţ         | Local             | IP Ca   | mera               |                |                                      |                 |          |        |             |         |
|           | System            | 1       | P Camera           |                | Add Modify Delete Quick Age Custom P |                 |          |        |             |         |
|           | System Settings   |         | Channel No.        | IP Address     | Channel No.                          | Management Port | Security | Status | Protocol    | Connect |
| _         | Maintenance       |         | D01                | www.hik-connec | 1                                    | 8001            | Weak     | Online | standard ca |         |
|           | Camera Management |         | D05                | www.hik-connec | 1                                    | 8001            | Weak     | Online | Custom 1    |         |
|           | User Management   |         |                    |                |                                      |                 |          |        |             |         |

Đầu ghi IP hỗ trợ 16 "Custom Protocol" nên chỉ thêm được 16 camera bằng Custom Protocol.

Link RTSP – Mainstream: /h264/ch33/main/av\_stream

Link RTSP – Substream: /h264/ch33/sub/av\_stream

Ch33: Là bắt đầu kênh số 1 của đầu ghi IP, ví dụ thêm kênh số 03 sẽ là ch35.

| Custom Protocol X                               | Custom Protocol X                             |
|-------------------------------------------------|-----------------------------------------------|
| Custom Protocol 1                               | Custom Protocol 1                             |
| Protocol Name Custom 1                          | Protocol Name Custom 1                        |
| Main Stream Sub Stream                          | Main Stream Sub Stream                        |
| Enable Stream                                   | ✓ Enable Stream                               |
| Protocol RTSP V                                 | Protocol RTSP V                               |
| Transfer Protocol Automatic V                   | Transfer Protocol Automatic                   |
| Port Port RTSP 554                              | Port Port RTSP 554                            |
| Stream PathLink RTSP //h264/ch33/main/av_stream | Stream PathLink RTSP /h264/ch33/sub/av_stream |
| OK Cancel                                       | OK Cancel                                     |

**Bước 2**: Bấm "**Add**" và nhập tên miền thiết bị **www.hik-connect.com/domain**, chọn protocol và nhập user name, password của đầu ghi IP cần thêm vào.

| IP Camera         |                              | × |
|-------------------|------------------------------|---|
| IP Camera Address | www.hik-connect.com/daughiip |   |
| Protocol          | Custom 1 🗸                   |   |
| Management Port   | 554                          |   |
| User Name         | admin                        |   |
| Password          | ••••••                       |   |
| Confirm           | ••••••                       |   |
| Transfer Protocol | Auto 🗸                       |   |
|                   | OK Cance                     | 1 |

# Bước 3: Kiểm tra trạng thái của thiết "Status" Online là đã thêm thiết bị thành công.

| HIKVISION |                   | Live \          | /iew        | Playback       | Picture                                 | Configur        | ation    |        |           |         |
|-----------|-------------------|-----------------|-------------|----------------|-----------------------------------------|-----------------|----------|--------|-----------|---------|
| Ţ         | Local             | IP Camera       |             |                |                                         |                 |          |        |           |         |
|           | System            |                 | IP Camera   |                | Add Modify Delete Quick Add Custom P Ac |                 |          |        |           |         |
|           | System Settings   |                 | Channel No. | IP Address     | Channel No.                             | Management Port | Security | Status | Protocol  | Connect |
|           | Maintenance       | D01 www.hik-cor |             | www.hik-connec | 1                                       | 8001            | Weak     | Online | HIKVISION |         |
|           | Camera Management | >               | D05         | www.hik-connec | 1                                       | 8001            | Weak     | Online | Custom 1  |         |
|           | User Management   |                 |             |                |                                         |                 |          |        |           |         |

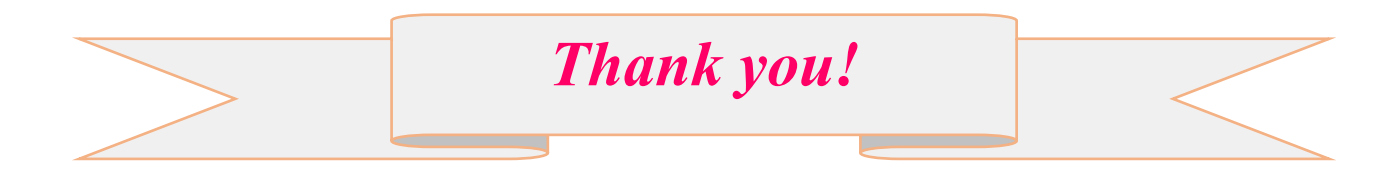